# HOUSING CONTRACT: CREATE GROUPS SCREENSHOTS

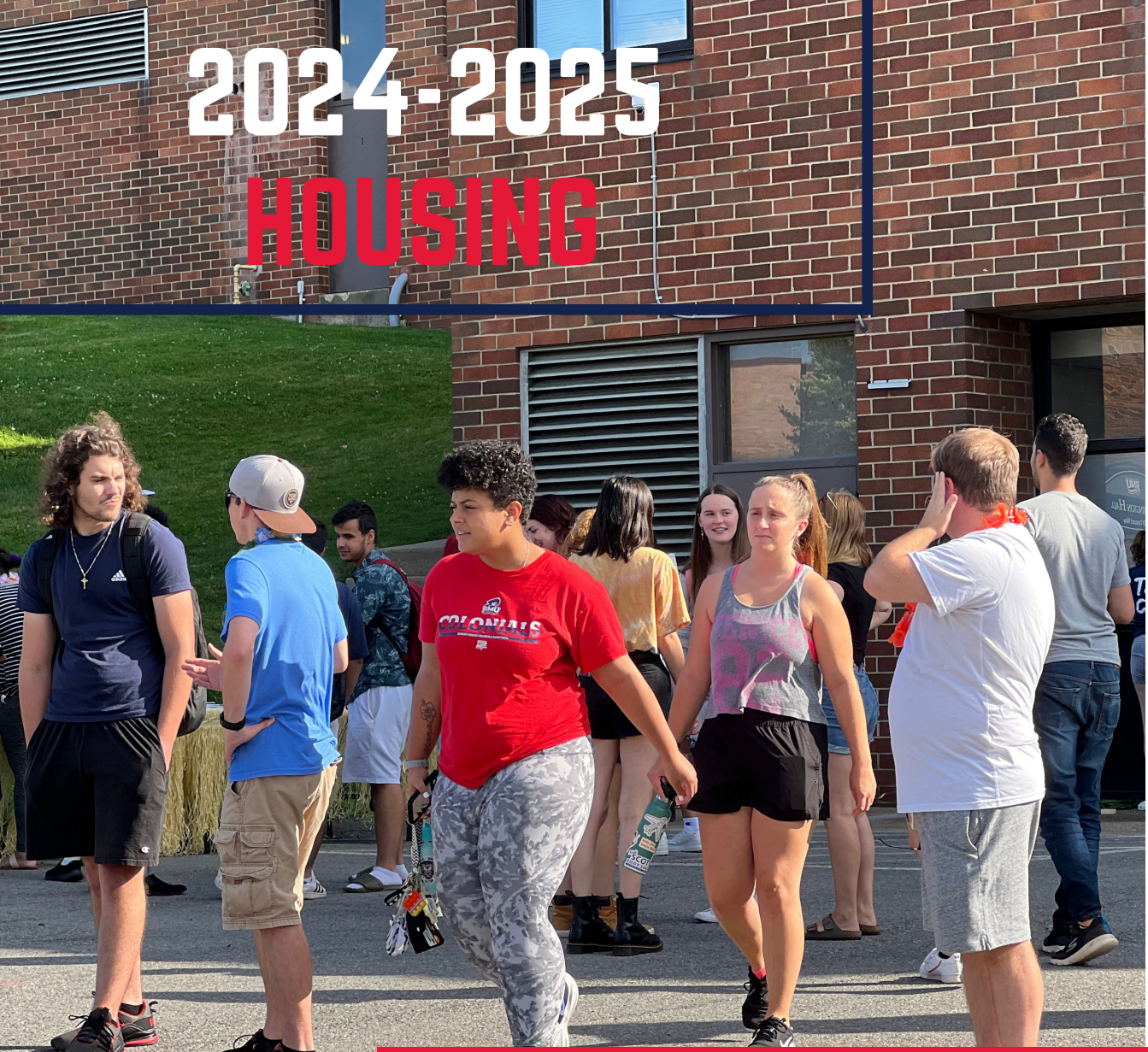

R O B E R T M O R R I S U N I V E R S I T Y

### HOUSING SELECTION

### TIMELINE

#### Monday, January 29, 2024:

• The housing application will open for all returning students.

#### Monday, February 19, 2024:

• Washington Hall Suite, Yorktown Conjoined Room, and Living Learning Community Applications are available at 2:00 PM.

#### Tuesday, March 19, 2024:

• The Housing Contract and \$250 non-refundable deposit are due by 5:00 PM.

#### Friday, March 22, 2024:

• All roommate groups should be created by 5:00 PM.

#### Monday, March 25, 2024:

• 5-person apartment time slots will be e-mailed to participating groups.

#### Tuesday, March 26, 2024:

• 5-person apartment selection will begin at 9:00 AM.

#### Wednesday, March 27, 2024:

• Single-room time slots will be sent by 5:00 PM.

#### Thursday, March 28, 2024:

• Single-room space selection will begin at 9:00 AM.

#### Friday, March 29, 2024:

- 4-person group time slots will be sent by 5:00 PM.
- Washington Hall Suite, Yorktown Conjoined, and Living Learning Community Applications are due by 12:00 PM.

#### Monday, April 1, 2024

• 4-person apartment selection will begin at 9:00 AM.

#### Tuesday, April 2, 2024:

• Washington Hall Suite, Yorktown Conjoined, and Living Learning Community assignments announced via email by 5:00 PM.

#### Wednesday, April 3, 2024:

• Double room selection time slots will be sent by 5:00 PM.

#### Thursday, April 4, 2024:

• Double room selection will begin at 9:00 AM.

### HOUSING PROCESS BY HOUSING TYPE

### **ROOMMATE GROUPS**

#### Learn how to create a group in the housing portal on page 15 of this guide Learn how to join a group in the housing portal on page 19 of this guide

#### Washington Suites, Yorktown Conjoined Rooms, and Living Learning Communities:

Students applying for Washington Suites, Yorktown Conjoined Rooms, and Living Learning Communities DO NOT have to create a roommate group in the online Housing Portal. Please come to the Office of Residence Life on February 19 at 2:00pm to pick up a paper housing application for these communities. These rooms will be assigned on a first come first serve basis.

#### 4 & 5 Person Apartments - Roommate Groups:

- 1. Establish a group of 4 or 5 (Salem Hall is the only building with 5 person apartments).
- 2. Establish a group leader.
- 3. Group leaders should create a group in the Housing Portal.
- 4. Group leaders should add all apartment members to the group or apartment members can join the group with the "group name".
- 5. Group leaders must "Verify" their group when complete.
- 6. The group will receive a time slot for 5 or 4 person housing selection day.
- 7. Group leaders will place all roommates in an available apartment during the group's selection time.

#### Single Room (Yorktown Hall Only) - No Roommate Groups:

- 1. If you would like to get a time slot to choose a single room, DO NOT put yourself in a group;
- 2. If you are in a group, remove yourself from the group.
- 3. You will receive a time slot to pick on single selection day.
- 4. You will sign in to the housing portal and select your specific room in Yorktown Hall.

#### Double Room (Washington & Yorktown) - Roommate Groups:

- 1. Establish a group of 2 roommates.
- 2. Establish a group leader.
- 3. Group leaders should create a group in the Housing Portal. Group Leaders should add their roommate to the group or share their "group name" with their roommate, so they can join the group.
- 4. Group leaders must "Verify" their group when complete.
- 5. The group will receive a time slot for double room selection day.
- 6. Group leaders will place both roommates in an available traditional hall or Yorktown Hall room during the group's selection time.

## If your group is not able to choose your first choice for housing you will have the opportunity to regroup (For example, a four-person apartment group that is not able to choose an apartment can regroup into new groups of two people for double rooms selection).

Students going through the process alone do not need to create a roommate group.

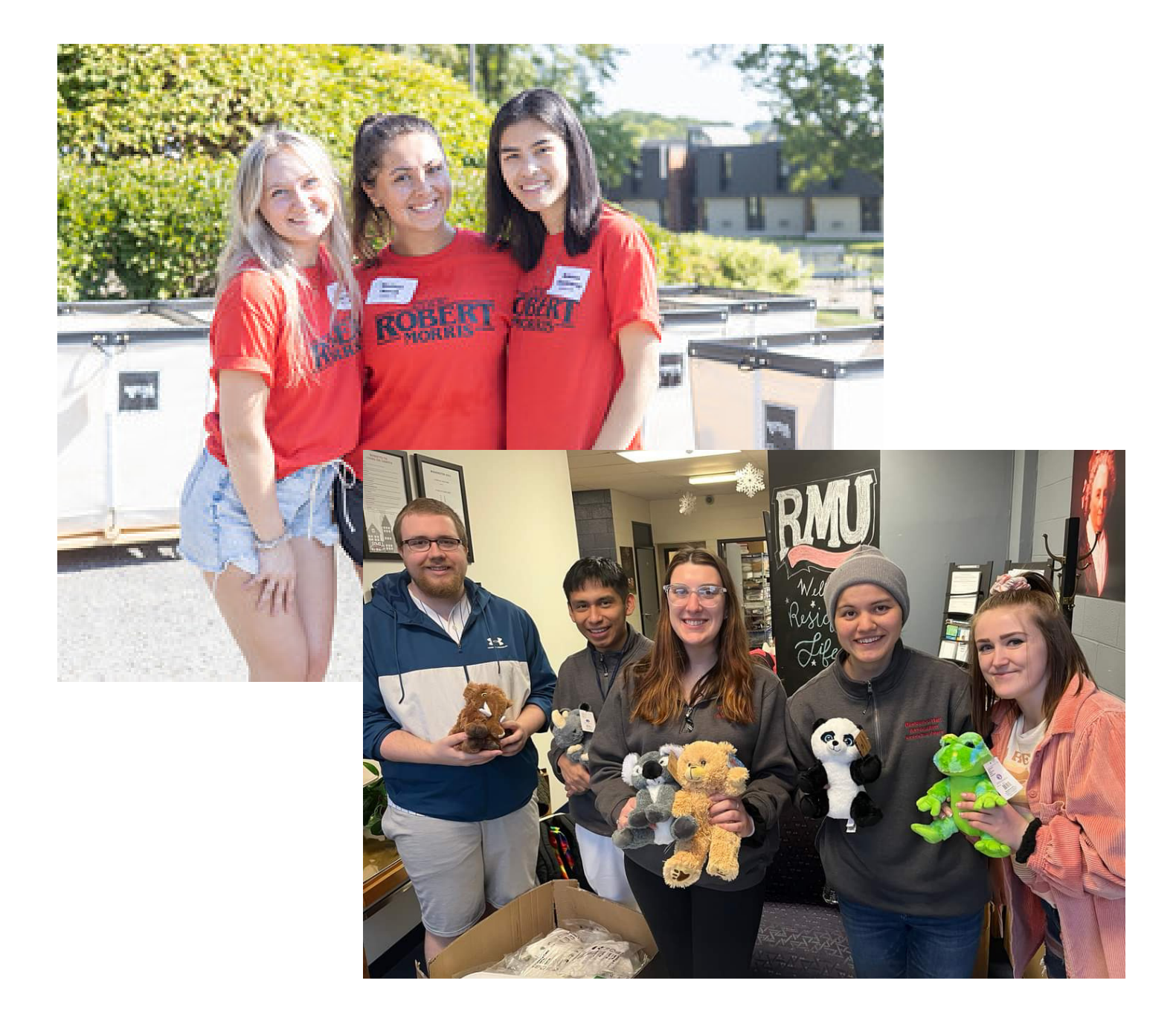

1. On the Roommate Search Preference page, all students MUST check the "Include in Search" box to be able to find and accept roommate options for their roommate group.

|                                                                     |                              | <u>Unline Forms</u>  | <u>8</u>                                                   |                                  |                              |                                               |                    | Log Out |
|---------------------------------------------------------------------|------------------------------|----------------------|------------------------------------------------------------|----------------------------------|------------------------------|-----------------------------------------------|--------------------|---------|
| « isit<br>ent                                                       | Contract 17-                 | Profile<br>Questions | Hall & Room<br>Type<br>Preferences<br>(AY -<br>UpperClass) | Roommate<br>Search<br>Preference | Roommate<br>Matching<br>(AY) | Room<br>Selection/Ti<br>meslot<br>Information | Contract<br>Status | >       |
| )                                                                   | 0                            | Ø                    | Ø                                                          | 0                                | •                            | •                                             | •                  |         |
| Roomn                                                               | nate Searc                   | ch Prefer            | ence                                                       |                                  |                              |                                               |                    |         |
| Include in                                                          | Search                       |                      |                                                            |                                  |                              |                                               |                    |         |
| Tick this bo                                                        | x if you wish to t           | be included in       | the roommate :                                             | searching proc                   | ess:                         |                                               |                    |         |
| -                                                                   | 1                            |                      |                                                            | 01                               |                              |                                               |                    |         |
|                                                                     |                              |                      |                                                            |                                  |                              |                                               |                    |         |
|                                                                     |                              |                      |                                                            |                                  |                              |                                               |                    |         |
| Canaan Ne                                                           |                              |                      |                                                            |                                  |                              |                                               |                    |         |
| Screen Na                                                           | ame                          |                      |                                                            |                                  |                              |                                               |                    |         |
| Screen Na                                                           | ame<br>ame you wish p        | otential roomr       | nates to see:                                              |                                  |                              |                                               |                    |         |
| Screen Na<br>Enter the no<br>.TestRMU                               | ame<br>ame you wish p        | otential roomr       | mates to see:                                              |                                  |                              |                                               |                    |         |
| Screen Na<br>Enter the no<br>.TestRMU                               | ame<br>ame you wish p        | otential roomr       | mates to see:                                              |                                  |                              |                                               |                    |         |
| Screen Na<br>Enter the na<br>.TestRMU<br>Descriptio                 | ame<br>ame you wish p<br>on  | otential roomr       | nates to see:                                              |                                  |                              |                                               |                    |         |
| Screen Na<br>Enter the na<br>.TestRMU<br>Description                | ame<br>ame you wish p<br>on  | otential roomr       | mates to see:                                              |                                  |                              |                                               |                    |         |
| Screen No<br>Enter the no<br>.TestRMU<br>Description<br>Cescription | ame you wish p               | otential roomr       | nates to see:                                              |                                  |                              |                                               |                    |         |
| Screen No<br>Enter the no<br>.TestRMU<br>Description<br>Cempty2     | ame you wish p               | otential roomr       | mates to see:                                              |                                  |                              |                                               |                    |         |
| Screen No<br>Enter the no<br>.TestRMU<br>Description<br>Cescription | ame<br>ame you wish po<br>on | otential roomr       | mates to see:                                              |                                  |                              |                                               |                    |         |
| Screen Na<br>Enter the na<br>.TestRMU<br>Description<br>Cempty?     | ame you wish p               | otential roomr       | mates to see:                                              |                                  |                              |                                               |                    |         |
| Screen No<br>Enter the no<br>.TestRMU<br>Description<br>Cempty?     | ame you wish p               | otential roomr       | mates to see:                                              |                                  |                              |                                               |                    |         |

Once you have completed the initial part of your contract and paid your non-refundable deposit, you may create or select in to a roommate group. You can create a group with 2 to 5 members. Students applying for Washington Suites, Yorktown Conjoined Rooms, and Living Learning Communities DO NOT have to create a roommate group in the online Housing Portal. You have the opportunity to change/re-group following each selection period.

2. If you are the designated group leader and would like to create a group for you and your future roommate(s) start with "Create a new group".

| =      | Home                               | Application          | Online Forms            |                                                            |                                  |                              |                                                              |                                    | Log Out                 |
|--------|------------------------------------|----------------------|-------------------------|------------------------------------------------------------|----------------------------------|------------------------------|--------------------------------------------------------------|------------------------------------|-------------------------|
| «      | Deposit<br>Payment                 | Contract 17          | 7- Profile<br>Questions | Hall & Room<br>Type<br>Preferences<br>(AY -<br>UpperClass) | Roommate<br>Search<br>Preference | Roommate<br>Matching<br>(AY) | Room<br>Selection/Ti<br>meslot<br>Information                | Contract<br>Status                 | ۶                       |
| Ro     | oommo                              | <b>o</b><br>te Match | oing (AY)               | 0                                                          | 0                                | •                            | •                                                            | •                                  |                         |
| r<br>Y | <b>lot In a Gro</b><br>'ou are not | a member of a        | any roommate gr         | oups.                                                      |                                  |                              |                                                              |                                    |                         |
| Cr     | eate Group                         |                      |                         |                                                            |                                  |                              | Join Group<br>Search for Ro<br>Search for Ro<br>Suggest Roor | ommates by<br>ommates by<br>nmates | / Details<br>/ Profiles |
| Sa     | we & Contin                        | ue                   |                         |                                                            |                                  |                              |                                                              |                                    |                         |

3. Create a group name and "Save Group". Be aware, ORL Professional Staff will see your group name. Share your group name with the people you want to be your roommates. If you have 4 in a group, we will assume you want a 4-person room.

| =     | <u>Home Ap</u>     | <u>plication Onlin</u> | <u>e Forms</u>       |                                                            |                                  |                              |                                               | Log                |
|-------|--------------------|------------------------|----------------------|------------------------------------------------------------|----------------------------------|------------------------------|-----------------------------------------------|--------------------|
| *     | Deposit<br>Payment | Contract 17-           | Profile<br>Questions | Hall & Room<br>Type<br>Preferences<br>(AY -<br>UpperClass) | Roommate<br>Search<br>Preference | Roommate<br>Matching<br>(AY) | Room<br>Selection/Ti<br>meslot<br>Information | Contract<br>Status |
| Roo   | <b>o</b> mmate     | Group Det              | <b>o</b> ils         | 0                                                          | 0                                | •                            | •                                             | •                  |
| Group | Name:              |                        |                      | <b>1</b>                                                   |                                  |                              |                                               |                    |

You must have a complete group to receive a time slot for each section of housing: 5-person groups will receive a time slot and be able to select 5-person apartments and 4-person groups will receive a time slot for 4-person apartments.

Each complete group will receive a time slot based on the group's collective, completed credits. This means all credits completed by Dec 31, 2023 will be included in this number.

4. There are a few ways to look for roommates to join your group. "Join Group" allows a group member to add themselves to the group.

| =    | Home Ap            | <u>plication</u> <u>Onlin</u> | <u>e Forms</u>       |                                                            |                                  |                              |                                               | Log                | Out    |
|------|--------------------|-------------------------------|----------------------|------------------------------------------------------------|----------------------------------|------------------------------|-----------------------------------------------|--------------------|--------|
| «    | Deposit<br>Payment | Contract 17-                  | Profile<br>Questions | Hall & Room<br>Type<br>Preferences<br>(AY -<br>UpperClass) | Roommate<br>Search<br>Preference | Roommate<br>Matching<br>(AY) | Room<br>Selection/Ti<br>meslot<br>Information | Contract<br>Status | »      |
|      | 0                  | 0                             | 0                    | 0                                                          | 0                                | •                            | •                                             | •                  |        |
| Roc  | ommate             | e Search By                   | Details              |                                                            |                                  |                              |                                               |                    |        |
| RMUU | Jsername::         |                               |                      |                                                            |                                  |                              |                                               |                    |        |
| 2    | Exclude res        | ults that cannot              | be added or ic       | bined                                                      |                                  |                              |                                               |                    |        |
| Man  | age Group          | Search                        | ,                    |                                                            |                                  |                              | Join Group                                    | mmates by Pr       | ofiles |
|      |                    |                               |                      |                                                            |                                  |                              | Search for Roor                               | mmates by Pr       | ofiles |

5. Your group leader will create the group name and share this information with you. Add in the group name and click "Join Group" to be added to the group.

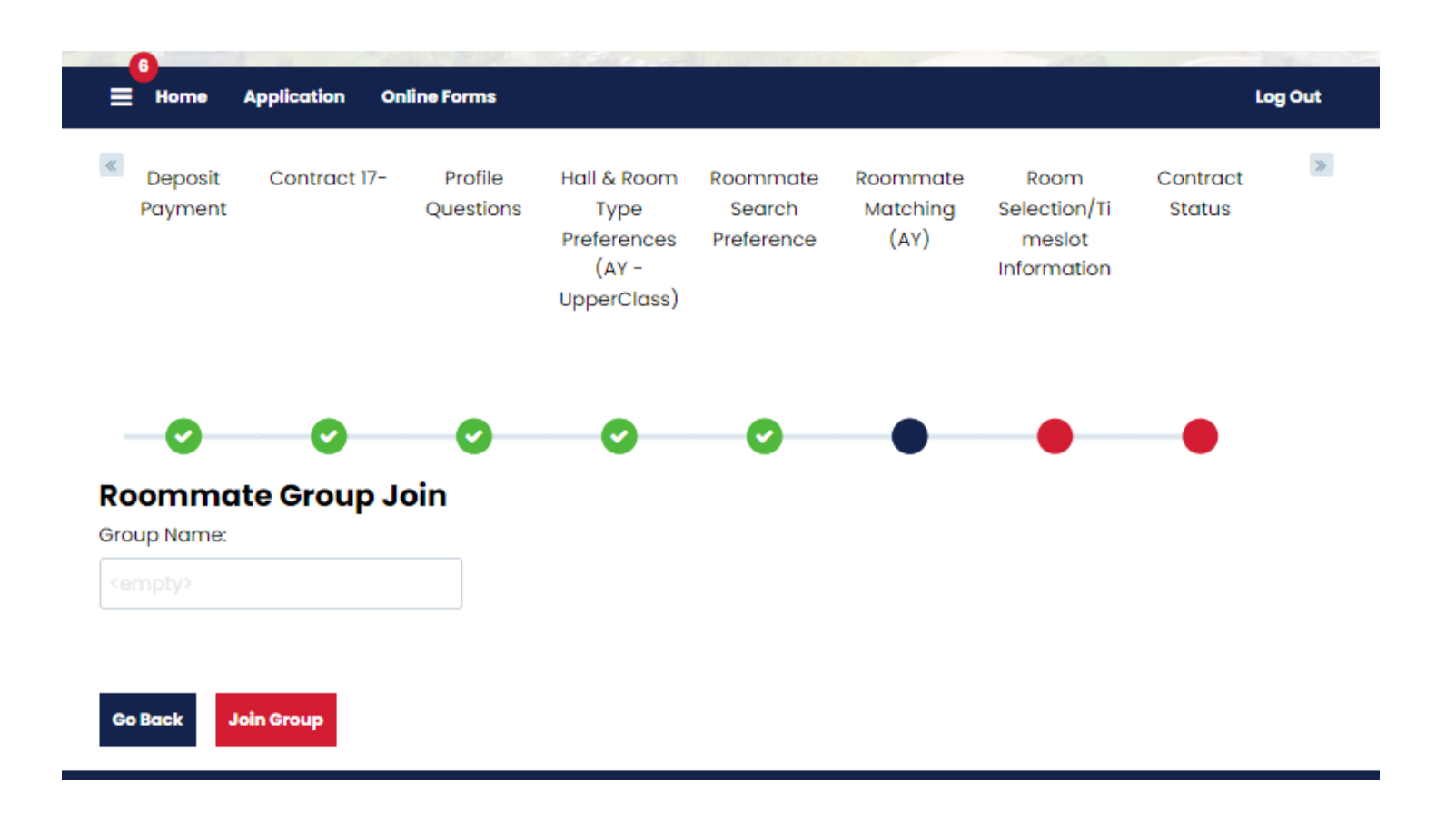

6. "Search for Roommates" will allow you to search using their RMU Username. "Search for Roommates by Details or Profiles" if you do not know the group name.

| Home Application Online Forms |                    |                  |                      |                                                            |                                  |                              |                                               | Log Out               |  |  |
|-------------------------------|--------------------|------------------|----------------------|------------------------------------------------------------|----------------------------------|------------------------------|-----------------------------------------------|-----------------------|--|--|
| *                             | Deposit<br>Payment | Contract 17-     | Profile<br>Questions | Hall & Room<br>Type<br>Preferences<br>(AY -<br>UpperClass) | Roommate<br>Search<br>Preference | Roommate<br>Matching<br>(AY) | Room<br>Selection/Ti<br>meslot<br>Information | Contract >><br>Status |  |  |
| Roo                           | <b>o</b> mmate     | Search By        | <b>O</b> etails      | 0                                                          | 0                                | •                            | •                                             | •                     |  |  |
| MU                            | Username::         |                  |                      |                                                            |                                  |                              |                                               |                       |  |  |
|                               | npty>              |                  |                      |                                                            |                                  |                              |                                               |                       |  |  |
| sen                           |                    | ults that cannot | be added or jo       | pined                                                      |                                  |                              |                                               |                       |  |  |
|                               | Exclude res        |                  |                      |                                                            |                                  |                              |                                               |                       |  |  |

If a group leader has found you and asked for you to join their group, log into the portal and navigate to this page. You will see a notification, here, with the option to "Join Group" on the Roommate Matching page.

7. "Suggest Roommates" will suggest three students who match closely with you based on your profile questions.

| Home /             | Application Or         | nline Forms          |                                                            |                                  |                              |                                                              | Log                                        | g Ou           |
|--------------------|------------------------|----------------------|------------------------------------------------------------|----------------------------------|------------------------------|--------------------------------------------------------------|--------------------------------------------|----------------|
| Ceposit<br>Payment | Contract 17-           | Profile<br>Questions | Hall & Room<br>Type<br>Preferences<br>(AY -<br>UpperClass) | Roommate<br>Search<br>Preference | Roommate<br>Matching<br>(AY) | Room<br>Selection/Ti<br>meslot<br>Information                | Contract<br>Status                         |                |
| Roommat            | <b>o</b><br>te Matchir | og (AY)              | 0                                                          | 0                                | •                            | •                                                            | •                                          |                |
| Not in a Grou      | р                      |                      |                                                            |                                  |                              |                                                              |                                            |                |
| You are not a      | a member of any        | / roommate gi        | roups.                                                     |                                  |                              |                                                              |                                            |                |
| Create Group       |                        |                      |                                                            |                                  | Ð                            | Join Group<br>Search for Ro<br>Search for Ro<br>Suggest Roor | oommates by Do<br>oommates by Pr<br>mmates | etai<br>rofile |
| Save & Continu     |                        |                      |                                                            |                                  |                              |                                                              |                                            |                |

8. When everyone is in the group, the group leader (who made the group) needs to go back to "Verify Group".

| Depos<br>Payme      | it Contract 17-<br>nt | - Profile<br>Questions    | Hall & Room<br>Type<br>Preferences<br>(AY -<br>UpperClass) | Roommate<br>Search<br>Preference | Roommate<br>Matching<br>(AY) | Room<br>Selection/Ti<br>meslot<br>Information | Contract<br>Status           | >                 |
|---------------------|-----------------------|---------------------------|------------------------------------------------------------|----------------------------------|------------------------------|-----------------------------------------------|------------------------------|-------------------|
| oomma<br>roup: Unit | elievable             | ♥<br>g (AY)<br>Edit Group | 0                                                          | 0                                | •                            | Search for Roor<br>Search for Roor            | nmates by Dr<br>nmates by Pr | etails<br>rofiles |
|                     |                       |                           |                                                            |                                  |                              | Suggest Roomr                                 | mates                        |                   |
| .TestRMU (          | Group Leader)         |                           |                                                            |                                  |                              |                                               |                              |                   |
| Classificati        | on: Returner<br>ile   |                           |                                                            |                                  |                              | View Profile                                  |                              |                   |
| Gender: Mo          |                       |                           |                                                            |                                  |                              |                                               |                              |                   |

### **CREATE YOUR ROOMMATE GROUP: TROUBLESHOOTING**

Problem: I can't find my friend to add to my group, what do I do?

Solution: Go back to page 5. Is the box checked on your friend's contract to be included to be searched? If not, have them check it.

Problem: I'm going to try for single selection, do I need to make a group for myself?

Solution: Nope. Don't make a group.

Problem: I already put in a Washington Suite (or Yorktown Conjoined or LL application) and that is the housing I want for next year, do I need to make a group?

Solution: Nope. Your group is your paper application.

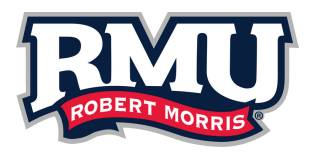

Other questions? Contact the Office of Residence Life at 412-397-5252 or reslife@rmu.edu